In Excel, the number of people is called the "Count."

- Highlight all the numbers for the responses for the first variable (Q1) in the second column. For those of you who are familiar with Excel, these are B2:B21.
- Go to the menu bar and find the summation sign " $\sum$ " with the downward arrow next to it.
- Click on that arrow and then drag the cursor down to "Count" and release.
- In the next cell B22, you will find the count or sample size or N appears. For my data, N=19.

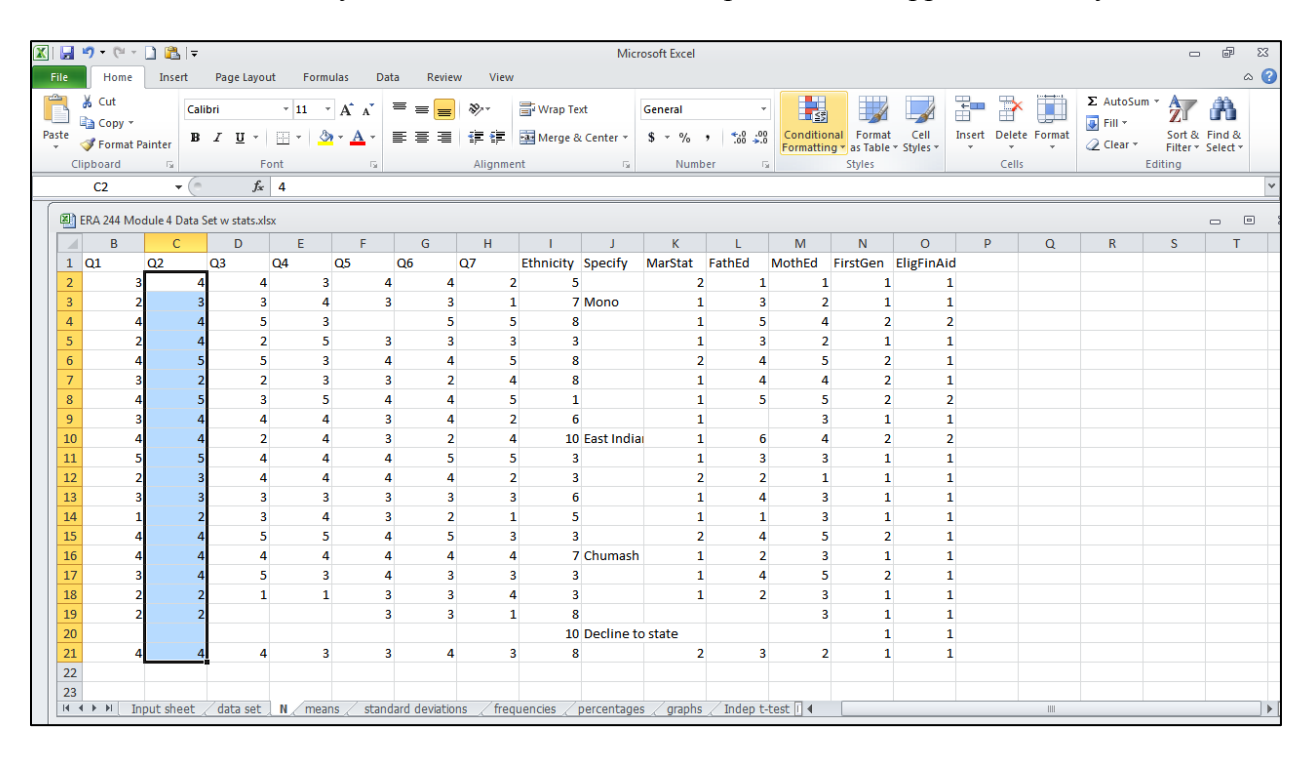

|    |                                                       | ≤) • (≌ -                       | 🗋 🚨   <del>-</del> |            |            |             |            |       |                             |                    |            | Micr              | osoft Excel       |           |            |                             |                      |           |             |    |                         |          | đ              | 23  |
|----|-------------------------------------------------------|---------------------------------|--------------------|------------|------------|-------------|------------|-------|-----------------------------|--------------------|------------|-------------------|-------------------|-----------|------------|-----------------------------|----------------------|-----------|-------------|----|-------------------------|----------|----------------|-----|
|    | ile                                                   | Home                            | Insert             | Pa         | ge Layou   | ut Fo       | ormulas    | Dat   | a Revie                     | w View             | v          |                   |                   |           |            |                             |                      |           |             |    |                         |          | c              | ۵ 🕜 |
| Pa | ste                                                   | ∦ Cut<br>≧ Copy ▼<br>∛ Format P | Ca<br>ainter B     | libri<br>I | <u>U</u> - | • 11        | • A<br>• A | A .   | = = <mark>-</mark><br>= = = | ●<br>記書<br>Alianmi | Wrap Te    | ext<br>& Center + | General<br>\$ - % | • •.0 .0  | Condition  | onal Forma<br>ng • as Table | t Cell<br>• Styles • | Insert De | lete Format | ΣΑ | utoSum<br>Sum<br>Averag | e        | ▲<br> &<br>t * |     |
| _  | $\begin{array}{c ccccccccccccccccccccccccccccccccccc$ |                                 |                    |            |            |             |            |       |                             |                    |            |                   | ens               |           | Count      | Numbers                     |                      | ~         |             |    |                         |          |                |     |
|    | (SI)                                                  | EDA 244 Mar                     | dula 4 Data        | C          |            | •<br>•      |            |       |                             |                    |            |                   |                   |           |            |                             |                      |           |             |    |                         | Min      |                |     |
|    |                                                       | B B                             |                    | Set w      | D          | F           |            | F     | G                           | н                  | 1          | 1                 | ĸ                 | 1         | M          | N                           | 0                    | P         | 0           |    | More F                  | unctions | т              |     |
| 1  | 1                                                     | Q1                              | Q2                 | Q3         | 5          | Q4          | Q5         |       | Q6                          | Q7                 | Ethnicity  | Specify           | MarStat           | FathEd    | MothEd     | FirstGen                    | EligFinAid           |           | ~           |    |                         |          |                |     |
| 1  | 2                                                     | 3                               |                    | 4          | 4          |             | 3          | 4     | 4                           | 4 :                | 2 5        |                   | :                 | 2         | 1 :        | 1 1                         | 1                    |           |             |    |                         |          |                |     |
|    | 3                                                     | 2                               |                    | 3          | 3          |             | 4          | 3     | 3                           |                    | 1 7        | Mono              | :                 | 1         | 3          | 2 1                         | 1                    |           |             |    |                         |          |                |     |
|    | 4                                                     | 4                               |                    | 4          | 5          |             | 3          |       | 5                           | i :                | 5 8        | 1                 |                   | 1         | 5 4        | 4 2                         | 2 2                  |           |             |    |                         |          |                |     |
|    | 5                                                     | 2                               |                    | 4          | 2          |             | 5          | 3     | 3                           |                    | 3 3        |                   |                   | 1         | 3          | 2 1                         | 1                    |           |             |    |                         |          |                |     |
|    | 6                                                     | 4                               |                    | 5          | 5          |             | 3          | 4     | 4                           |                    | 5 8        |                   |                   | 2         | 4          | 5 2                         | 2 1                  |           |             |    |                         |          |                |     |
|    | /                                                     | 3                               |                    | 5          | 2          |             | 5          | 3     |                             |                    | 4 8<br>5 1 | 1                 |                   | 1         | 4 4<br>5 I | 4 <u>2</u>                  | 2 1                  |           |             |    |                         |          |                |     |
|    | 9                                                     | 3                               |                    | 4          | 4          |             | 4          | 3     | 4                           |                    | 2 6        |                   |                   | 1         |            | 3 1                         | 1                    |           |             |    |                         |          |                |     |
|    | 10                                                    | 4                               |                    | 4          | 2          |             | 4          | 3     | 2                           |                    | 4 10       | East India        | 1                 | 1         | 6 4        | 4 2                         | 2 2                  |           |             |    |                         |          |                |     |
|    | 11                                                    | 5                               |                    | 5          | 4          |             | 4          | 4     | 5                           | i :                | 5 3        |                   |                   | 1         | 3          | 3 1                         | 1                    |           |             |    |                         |          |                |     |
|    | 12                                                    | 2                               |                    | 3          | 4          |             | 4          | 4     | 4                           | ۱ :                | 2 3        |                   |                   | 2         | 2 :        | 1 1                         | 1                    |           |             |    |                         |          |                |     |
|    | 13                                                    | 3                               |                    | 3          | 3          |             | 3          | 3     | 3                           |                    | 3 6        | i                 | :                 | 1 .       | 4 :        | 3 1                         | 1                    |           |             |    |                         |          |                |     |
|    | 14                                                    | 1                               |                    | 2          | 3          |             | 4          | 3     | 2                           |                    | 1 5        | 1                 | :                 | 1         | 1 :        | 3 1                         | 1                    |           |             |    |                         |          |                |     |
|    | 15                                                    | 4                               |                    | 4          | 5          |             | 5          | 4     | 5                           | i :                | 3 3        |                   |                   | 2         | 4 !        | 5 2                         | 2 1                  |           |             |    |                         |          |                |     |
|    | 16                                                    | 4                               |                    | 4          | 4          |             | 4          | 4     | 4                           |                    | 4 7        | Chumash           |                   | 1         | 2          | 3 1                         | 1                    |           |             |    |                         |          |                |     |
|    | 17                                                    | 3                               |                    | 4          | 5          |             | 3          | 4     | 3                           |                    | 3 3        |                   |                   | 1         | 4          | 5 2                         | 2 1                  |           |             |    |                         |          |                |     |
|    | 18                                                    | 2                               |                    | 2          | 1          |             | 1          | 3     | -                           |                    | 4 3        |                   |                   | 1.        | 2          | 3 1                         | 1                    |           |             |    |                         |          |                |     |
|    | 20                                                    | 2                               |                    | 4          |            |             |            | 3     |                             |                    | 1 0        | Doclino t         | o stato           |           |            | 3 1                         | 1                    |           |             |    |                         |          |                |     |
|    | 20                                                    | 4                               |                    | 4          | 4          |             | 3          | 3     | 4                           |                    | 3 8        | becine t          | Juare             | 2         | 3          | 2 1                         | 1                    |           |             |    |                         |          |                |     |
|    | 22                                                    |                                 |                    |            |            |             |            |       |                             |                    |            |                   |                   |           |            |                             |                      |           |             |    |                         |          |                |     |
|    | 23                                                    |                                 |                    |            |            |             |            |       |                             |                    |            |                   |                   |           |            |                             |                      |           |             |    |                         |          |                |     |
|    | 14 -                                                  | () > > I [In                    | put sheet          | 🛛 da       | ita set 🤇  | <u>N</u> /m | ieans 🦯    | stand | lard deviation              | ons / free         | quencies 🦯 | percentage        | s / graphs        | s 🖉 Indep | t-test 🛛 🖣 |                             |                      |           |             |    |                         |          |                | •   |